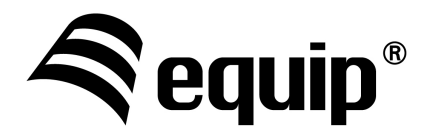

support.eu@equip-info.net support.asia@equip-info.net

# **58mm POS Thermal Printer**

# **User Manual**

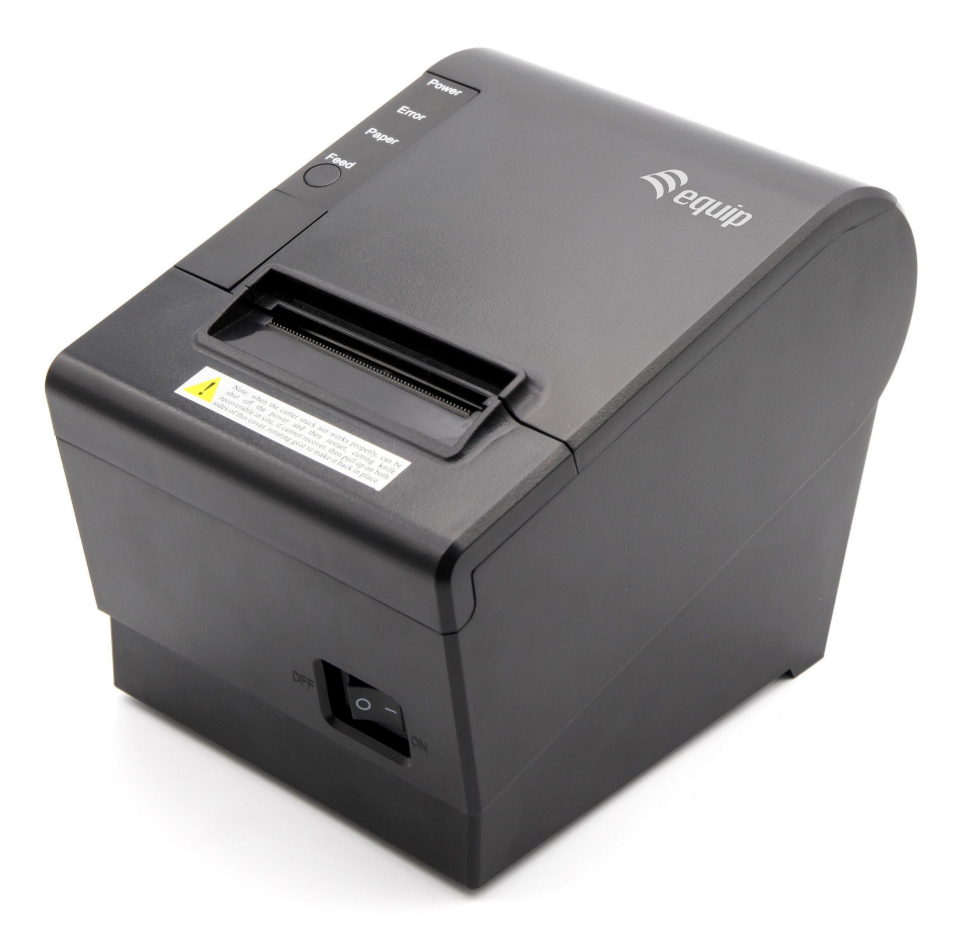

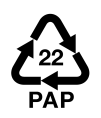

### Contents

| 1 Introduction                                                 | 2   |
|----------------------------------------------------------------|-----|
| 1.1 Brief introduction                                         | 2   |
| 1.2 Main features                                              | 2   |
| 2 Specification                                                | 3   |
| 2.1 Specification                                              | 3   |
| 2.2 Printing material requirements                             | 5   |
| 2.2.1 Paper parameters                                         | 5   |
| 2.2.2 Paper using attention                                    | 5   |
| 2.3 Printing and paper cutting position                        | 5   |
| 2.3.1 Printing position                                        | 5   |
| 2.3.2 Paper cutting position                                   | 6   |
| 3 Appearance and components                                    | 7   |
| 3.1 Appearance and components                                  | 7   |
| 3.2 Indicator and buzzer instruction                           | 8   |
| 4 Printer installation                                         | 9   |
| 4.1 Open the package                                           | 9   |
| 4.2 Requirements of installation position                      | 9   |
| 4.3 Connect to power adapter                                   | 9   |
| 4.4 Connect Communication cables                               | 9   |
| 4.5 Connect to cash drawer                                     | 9   |
| 4.6 Paper roll loading                                         | 9   |
| 4.6.1 Printing paper type confirmation                         | 9   |
| 4.6.2 Loading or change paper roll                             | .10 |
| 4.7 Printing self-test page                                    | .11 |
| 4.8 Set Ethernet port IP Address                               | .11 |
| 5 Interface pin definitions                                    | .13 |
| 5.1 Parallel interface pin definition (DB25M)                  | .13 |
| 5.2 USB interface pin definition (standard B type female base) | .13 |
| 5.3 Power interface pin definition (MPC-3-001B)                | .14 |
| 5.4 Cash drawer interface pin definition (RJ11-6P6C)           | .14 |
| 5.5 Serial port pin definition (DB9F)                          | .15 |
| 5.6 Ethernet interface pin definition (RJ45)                   | .15 |
| 6 Faults handling                                              | .16 |
| 6.1 Printer does not work                                      | .16 |
| 6.2 Indicator error and buzzer warning                         | .16 |
| 6.3 Problems when it is printing                               | .16 |
| 6.4 Problems when cutting paper                                | .17 |
| 6.5 Paper jam and cutter retraction troubles removal           | .17 |

### **1** Introduction

#### **1.1 Brief introduction**

Equip® 351001 is a thermal POS printer with Optional auto-cutter. It has good printing quality, high printing speed and high stability, which is widely used in POS system, food service industry and many other fields.

It offers drivers for WINDOWS and LINUX operating systems. The supported operating systems are as below: WINDOWS XP WINDOWS 7 32/64 WINDOWS 8 UBUNTU 12.04 32/64 UBUNTU 14.04 32/64

#### 1.2 Main features

- 1) With auto-cutter
- 2) Low noise and high printing speed
- 3) Easy paper loading
- 4) Easily use and maintain
- 5) Support continuous paper printing
- 6) Compatible with many kinds of paper width
- 7) With cash drawer interface
- 8) Interface: USB, Ethernet

## **2** Specification

### 2.1 Specification

| Printing method         Thermal printing           Resolution         203DPI,8 dots/mm           Printing width         48mm(384 dots)           Printing speed         200-220 mm/s           Interfaces         cash drawer /USB /Ethernet interface           With Auto Cutter         Support           Command set         /         ESC/POS compatible commands           Storage         FLASH         FLASH 4M bytes, NV bitmap 64K bytes           Otherse         GB18030 24×24         Words, figures           Words, figures         ASCII 9×17,12×24         User-defined           User-defined         Support         Optional international character sets 45           TRADITIONAL CHINESE         CHNESE         CHNESE           CP437 [U.S.A., Standard Europe]         Katakana           CP860 [Portuguese]         CP860 [Portuguese]           CP865 [Condic]         WCP1251 [Cyrillic]           Code pages         CP862 [Lebrew]           WCP1252 Latina 1         WCP1253 [Greek]           CP855 [Latina 2]         CP858 Multilingual Latin [+Euro)           Iran I         Latvian           CP854 [Arabic]         CP854 [Arabic] | Item               |                  | Parameter                                                                                                    |
|----------------------------------------------------------------------------------------------------|--------------------|------------------|----------------------------------------------------------------------------------------------------|
| Resolution         203DPI,8 dots/mm           Printing width         48mm(384 dots)           Printing speed         200-220 mm/s           Interfaces         cash drawer /USB /Ethernet interface           With Auto Cutter         Support           Command set         /         ESC/POS compatible commands           Storage         FLASH         FLASH 4M bytes, NV bitmap 64K bytes           Chinese         GB18030 24×24         Words, figures           Words, figures         ASCII 9×17,12×24         User-defined           User-defined         Support         Optional international character sets 45           TRADITIONAL CHINESE         CHINESE         CP437 [U.S.A., Standard Europe]           Katakana         CP850 [Multilingual]         CP865 [Nordic]           Characters         Code pages         Code pages         Code pages           Code pages         Code pages         CP852 [Latina 2]         Iran           CP853 [Latina 2]         CP854 [Arabic]         CP854 [Arabic]                                                                                                    |                    | Printing method  | Thermal printing                                                                                                    |
| Printing width       48mm(384 dots)         Printing speed       200-220 mm/s         Interfaces       cash drawer /USB /Ethernet interface         With Auto Cutter       Support         Command set       /       ESC/POS compatible commands         Storage       FLASH       FLASH 4M bytes, NV bitmap 64K bytes         Chinese       GB18030 24×24       Words, figures         Words, figures       ASCII 9×17,12×24       User-defined         User-defined       Support       Optional international character sets 45         TRADITIONAL CHINESE       CH4NESE       CH4NESE         CP437 [U.S.A., Standard Europe]       Katakana       CP860 [Portuguese]         CP860 [Portuguese]       CP863 [Canadian-French]       CP865 [Nordic]         WCP1251 [Cyrillic]       CP865 [Nordic]       WCP1251 [Cyrillic]         Code pages       Code pages       Code pages       CP862 [Hebrew]         Code pages       CP852 [Latin 1       WCP1253 [Greek]       CP852 [Latin 2]         CP858 Multilingual Latin [ +Euro)       Iran II       Latvian       CP864 [Arabic]                                                                             |                    | Resolution       | 203DPI,8 dots/mm                                                                                                    |
| Printing parameter       Printing speed       200-220 mm/s         Interfaces       cash drawer /USB /Ethernet interface         With Auto Cutter       Support         Command set       /       ESC/POS compatible commands         Storage       FLASH       FLASH 4M bytes, NV bitmap 64K bytes         Chinese       GB18030 24×24         Words, figures       ASCII 9×17,12×24         User-defined       Support         Optional international character sets 45       TRADITIONAL CHINESE         CHHNESE       CP437 [U.S.A., Standard Europe]         Katakana       CP850 [Multilingual]         CP863 [Canadian-French]       CP866 [Portuguese]         CP865 [Nordic]       WCP1251 [Cyrillic]         WKEP1251 [Cyrillic]       CP862 [Hebrew]         WCP1252 Latin I       WCP1252 Latin I         WCP1252 Latin 2]       CP858 Multilingual Latin 1 +Euro)         Iran II       Latvian         CP864 [Arabic]       CP864 [Arabic]                                                                                                    |                    | Printing width   | 48mm(384 dots)                                                                                                    |
| Interfaces       cash drawer /USB /Ethernet interface         Interfaces       cash drawer /USB /Ethernet interface         With Auto Cutter       Support         Command set       /         ESC/POS compatible commands         Storage       FLASH         FLASH       FLASH4M bytes, NV bitmap 64K bytes         Chinese       GB18030 24×24         Words, figures       ASCII 9×17,12×24         User-defined       Support         Optional international character sets 45         TRADITIONAL CHINESE         CHINESE       CP437 [U.S.A., Standard Europe]         Katakana       CP850 [Multilingual]         CP860 [Portuguese]       CP865 [Nordic]         CP865 [Nordic]       WCP1251 [Cyrillic]         CP866 Cyrillic #2       MIK[Cyrillic /Bulgarian]         CP755 [East Europe, Latvian 2]       Iran         Code pages       CP852 [Latin 1         WCP1253 [Greek]       CP858 Multilingual Latin I +Euro)         Iran II       Latvian         CP864 [Arabic]       CP864 [Arabic]                                                                                                    | Drinting parameter | Printing speed   | 200-220 mm/s                                                                                                    |
| With Auto Cutter         Support           Command set         /         ESC/POS compatible commands           Storage         FLASH         FLASH 4M bytes, NV bitmap 64K bytes           Chinese         GB18030 24×24           Words, figures         ASCII 9×17,12×24           User-defined         Support           Optional international character sets 45           TRADITIONAL CHINESE           CHINESE           CP437 [U.S.A., Standard Europe]           Katakana           CP860 [Portuguese]           CP863 [Canadian-French]           CP863 [Canadian-French]           CP863 [Cordic]           WCP1251 [Cyrillic]           CP866 Cyrillic #2           MIK[Cyrillic /Bulgarian]           CP755 [East Europe, Latvian 2]           Iran           CP862 [Hebrew]           WCP1253 [Greek]           CP858 Multilingual Latin I +Euro)           Iran I           Latvian           CP864 [Arabic]                                                                                                    | T mung parameter   | Interfaces       | cash drawer /USB /Ethernet interface                                                                                                    |
| Command set       /       ESC/POS compatible commands         Storage       FLASH       FLASH 4M bytes, NV bitmap 64K bytes         Chinese       GB18030 24×24         Words, figures       ASCII 9×17,12×24         User-defined       Support         Optional international character sets 45         TRADITIONAL CHINESE         CHINESE         CP437 [U.S.A., Standard Europe]         Katakana         CP850 [Multilingual]         CP850 [Portuguese]         CP866 [Portuguese]         CP865 [Nordic]         WCP1251 [Cyrillic]         CP866 Cyrillic #2         MIK[Cyrillic/Bulgarian]         CP755 [East Europe, Latvian 2]         Iran         CP852 [Latina 2]         CP858 Multilingual Latin [ +Euro)         Iran II         Latvian         CP864 [Arabic]                                                                                                    |                    | With Auto Cutter | Support                                                                                                    |
| Storage       FLASH       FLASH 4M bytes, NV bitmap 64K bytes         Chinese       GB18030 24×24         Words, figures       ASCII 9×17,12×24         User-defined       Support         Optional international character sets 45         TRADITIONAL CHINESE         CHINESE         CP437 [U.S.A., Standard Europe]         Katakana         CP850 [Multilingual]         CP860 [Portuguese]         CP863 [Canadian-French]         CP865 [Nordic]         WCP1251 [Cyrillic]         CP755 [East Europe, Latvian 2]         Iran         CP862 [Hebrew]         WCP1252 Latin I         WCP1253 [Greek]         CP852 [Latina 2]         CP858 Multilingual Latin [ +Euro)         Iran II         Latvian         CP864 [Arabic]                                                                                                    | Command set        | /                | ESC/POS compatible commands                                                                                                    |
| Chinese       GB18030 24×24         Words, figures       ASCII 9×17,12×24         User-defined       Support         Optional international character sets 45         TRADITIONAL CHINESE         CHINESE         CP437 [U.S.A., Standard Europe]         Katakana         CP850 [Multilingual]         CP860 [Portuguese]         CP866 [Portuguese]         CP865 [Nordic]         WCP1251 [Cyrillic]         CP866 Cyrillic #2         MIK[Cyrillic /Bulgarian]         CP755 [East Europe, Latvian 2]         Iran         CP862 [Hebrew]         WCP1253 [Greek]         CP852 [Latina 2]         CP858 Multilingual Latin 1 +Euro)         Iran II         Latvian         CP864 [Arabic]                                                                                                    | Storage            | FLASH            | FLASH 4M bytes, NV bitmap 64K bytes                                                                                                    |
| Words, figures       ASCII 9×17,12×24         User-defined       Support         Optional international character sets 45       TRADITIONAL CHINESE         CHINESE       CP437 [U.S.A., Standard Europe]         Katakana       CP850 [Multilingual]         CP860 [Portuguese]       CP863 [Canadian-French]         CP865 [Nordic]       WCP1251 [Cyrillic]         CP866 Cyrillic #2       MIK[(Cyrillic /Bulgarian]         CP755 [East Europe, Latvian 2]       Iran         Iran       CP862 [Hebrew]         WCP1253 [Greek]       CP852 [Latin 1         WCP1253 [Greek]       CP852 [Latin 2]         CP858 Multilingual Latin [ +Euro)       Iran II         Latvian       CP864 [Arabic]                                                                                                    |                    | Chinese          | GB18030 24×24                                                                                                    |
| User-defined       Support         Optional international character sets 45         TRADITIONAL CHINESE         CHINESE         CP437 [U.S.A., Standard Europe]         Katakana         CP850 [Multilingual]         CP860 [Portuguese]         CP863 [Canadian-French]         CP865 [Nordic]         WCP1251 [Cyrillic]         CP866 Cyrillic #2         MIK[Cyrillic /Bulgarian]         CP755 [East Europe, Latvian 2]         Iran         Code pages         Code pages         CP862 [Hebrew]         WCP1253 [Greek]         CP852 [Latin 1]         WCP1253 [Greek]         CP858 Multilingual Latin I +Euro)         Iran II         Latvian         CP864 [Arabic]                                                                                                    |                    | Words, figures   | ASCII 9×17,12×24                                                                                                    |
| china       Optional international character sets 45         TRADITIONAL CHINESE       CHINESE         CHINESE       CP437 [U.S.A., Standard Europe]         Katakana       CP850 [Multilingual]         CP860 [Portuguese]       CP860 [Portuguese]         CP865 [Nordic]       WCP1251 [Cyrillic]         CP866 Cyrillic #2       MIK[Cyrillic/Bulgarian]         CP755 [East Europe, Latvian 2]       Iran         CP862 [Hebrew]       WCP1253 [Greek]         CP852 [Latin I       WCP1253 [Greek]         CP852 [Latin A2]       CP858 Multilingual Latin I +Euro)         Iran II       Latvian         CP864 [Arabic]       C                                                                                                    |                    | User-defined     | Support                                                                                                    |
| ISO-8859-1 [West Europe]<br>CP737 [Greek]<br>WCP1257 [Baltic]<br>Thai<br>CP720[Arabic]<br>CP855<br>CP857[Turkish]                                                                                                    | characters         | Code pages       | Optional international character sets 45<br>TRADITIONAL CHINESE<br>CHINESE<br>CP437 [U.S.A., Standard Europe]<br>Katakana<br>CP850 [Multilingual]<br>CP860 [Portuguese]<br>CP863 [Canadian-French]<br>CP865 [Nordic]<br>WCP1251 [Cyrillic]<br>CP866 Cyrillic #2<br>MIK[Cyrillic /Bulgarian]<br>CP755 [East Europe, Latvian 2]<br>Iran<br>CP862 [Hebrew]<br>WCP1252 Latin I<br>WCP1253 [Greek]<br>CP852 [Latina 2]<br>CP858 Multilingual Latin I +Euro)<br>Iran II<br>Latvian<br>CP864 [Arabic]<br>ISO-8859-1 [West Europe]<br>CP737 [Greek]<br>WCP1257 [Baltic]<br>Thai<br>CP720[Arabic]<br>CP855<br>CP855<br>CP857[Turkish] |

|                    |                           | CP775                                                                                                |
|--------------------|---------------------------|----------------------------------------------------------------------------------------------------|
|                    |                           | WCP1254[Turkish]                                                                                     |
|                    |                           | WCP1255[Hebrew]                                                                                      |
|                    |                           | WCP1256[Arabic]                                                                                      |
|                    |                           | WCP1258[Vietnam]                                                                                     |
|                    |                           | ISO-8859-2[Latin 2]                                                                                  |
|                    |                           | ISO-8859-3[Latin 3]                                                                                  |
|                    |                           | ISO-8859-4[Baltic]                                                                                   |
|                    |                           | ISO-8859-5[Cyrillic]                                                                                 |
|                    |                           | ISO-8859-6[Arabic]                                                                                   |
|                    |                           | ISO-8850_8[Hebrew]                                                                                   |
|                    |                           | ISO-8859-9[Turkish]                                                                                  |
|                    |                           | ISO-8859-15 [Latin 3]                                                                                |
|                    |                           | Thai2                                                                                                |
|                    |                           | CP856                                                                                                |
|                    |                           | Supports different density dots and images printings                                                 |
| Chart              | /                         | Supports grating bitmap printing                                                                     |
| Climit             | /                         | Supports download bitmap printing, every bitmap size should less                                     |
|                    |                           | than 64K, and the total capacity of download bitmap is 64K.                                          |
|                    | 1D                        | UPC-A、UPC-E、EAN-8、EAN13、CODE39、ITF、CODEBAR、                                                          |
| Bar codes          |                           | CODE128、CODE93                                                                                       |
| 2D                 |                           | QR Code                                                                                              |
| Detection function | Sensor                    | Paper out, cover opened, paper will be lack(optional),un-take out                                    |
|                    | Power indicator           | Green                                                                                                |
| LED indicator      | Paper out indicator       | Pad                                                                                                  |
|                    | Faper out indicator       | Red                                                                                                  |
|                    |                           | Standard thermal receipt paper                                                                       |
|                    | Width                     | 57.5±0.5mm                                                                                           |
| Paper Requirement  | Thickness                 | 0.056.0.1mm                                                                                          |
|                    | Diamator                  | 80mm(Max.)                                                                                           |
|                    | Diameter<br>Dapar loading | Fasy paper loading                                                                                   |
|                    | Paper outting             | Lasy paper loading                                                                                   |
| Dhysical           | Operating condition       | $10^{\circ}$ C $50^{\circ}$ C $250^{\circ}$ R0% PH                                                   |
| characteristics    | Storage condition         | $40^{\circ}$ 70° < 23% ~ 80% KI                                                                      |
| characteristics    | Outline dimension         | $170 \text{mm} \times 120 \text{mm} \times 130 \text{mm} (\text{I} \times \text{W} \times \text{H})$ |
|                    | Weight                    | $\frac{1}{0.6 K_{\alpha}}$                                                                           |
|                    | TDU life                  | 50km                                                                                                 |
| Daliability        | Cutton life               | 1 000 000 times                                                                                      |
| Reliability        | Cutter life               | 1,000,000 times                                                                                      |
|                    | Motor life                | 360,000 nours                                                                                        |
| Software function  | Driver procedure          | Windows (WIN//WIN8/WIN10/Vista/XP/2000)<br>Ubuntu 12.04 32/64, Ubuntu 14.04 32/64                    |

#### 2.2 Printing material requirements

#### 2.2.1 Paper parameters

- 1) Paper type: thermal receipt paper/thermal black mark paper
- 2) Paper width:  $57 \pm 0.5$  mm
- 3) Paper roll diameter: 80 mm (Max.)
- 4) Paper thickness:  $0.065 \sim 0.10$  mm

#### 2.2.2 Paper using attention

#### A Note:

- 1) Please use good quality paper, otherwise, it will effect printing quality and even reduce printer head life.
- 2) Don't make the paper stick on axis.
- 3) Paper will be fading out or reduced thermal sensitivity if it is polluted by chemical or oil, which will affect printing effects.
- 4) Don't use nail or hard things to clash printing paper, otherwise, it will be fade out.
- 5) Paper will be fading out if the environment temperature exceeds 70°C. So please take note the temperature, humidity and illumination effects.

#### 2.3 Printing and paper cutting position

#### 2.3.1 Printing position

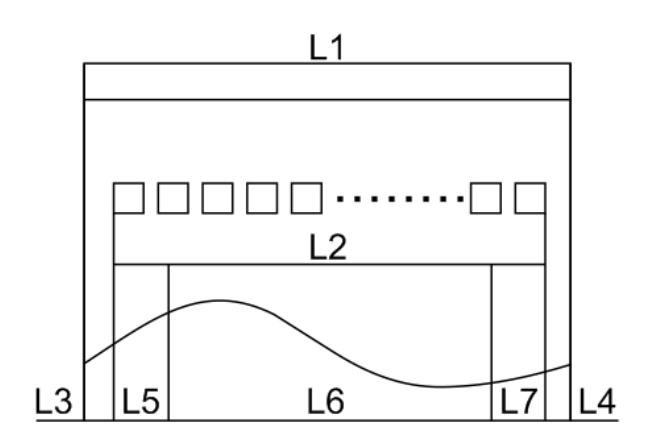

- L1-Paper storehouse's width:  $59 \pm 0.5$ mm
- L2-Effective printing width: 57mm

L3-Distance between print head to paper storehouse's left edge (fixed width): 3±0.3mm

L4-Distance between print head to paper storehouse's right edge (fixed width):  $3\pm0.3$ mm

L5-Left margin: Default is 4mm

L6-Printing area width: it is set by commands (refer to programming manual). Default is 48mm.

L7-Right margin: Default is 4mm.

#### **2.3.2 Paper cutting position**

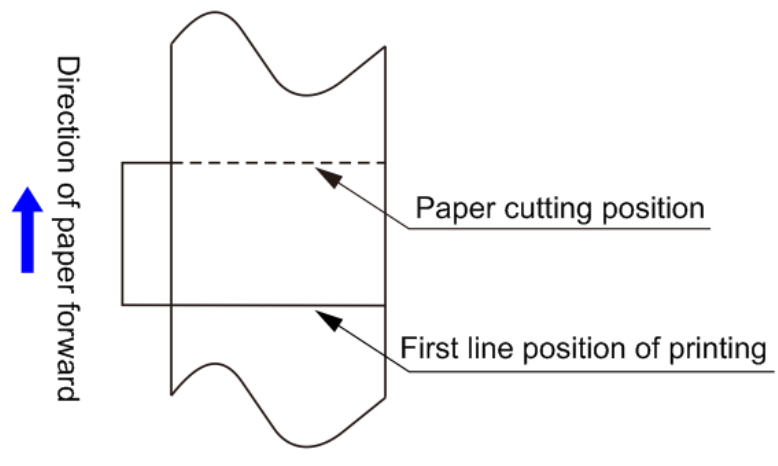

The distance between print head to cutter: 12.5mm

### **3** Appearance and components

#### 3.1 Appearance and components

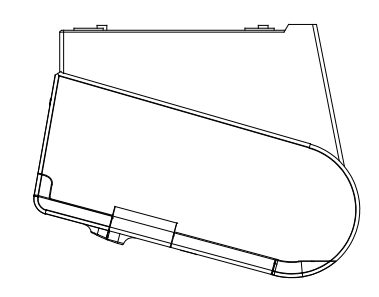

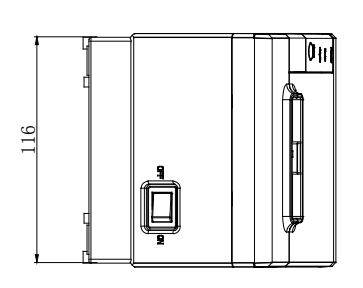

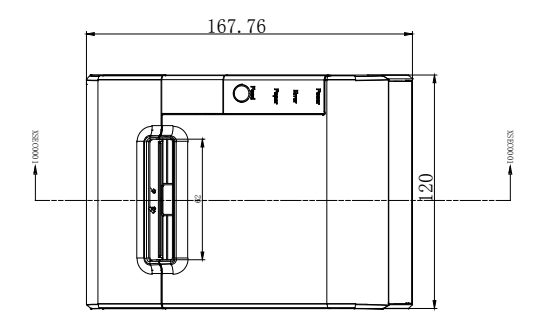

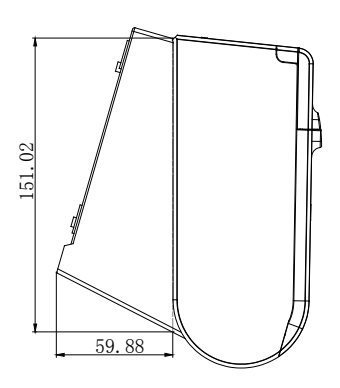

截面 XSEC0001-XSEC0001

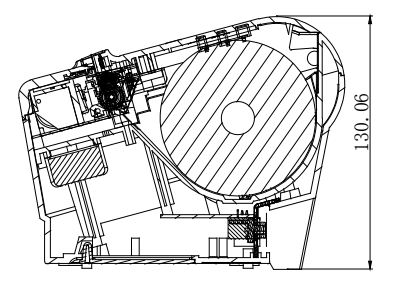

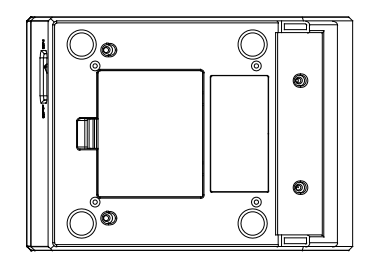

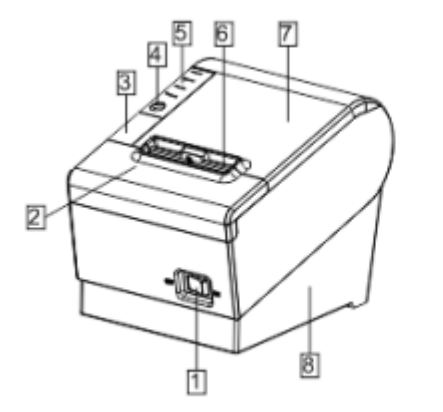

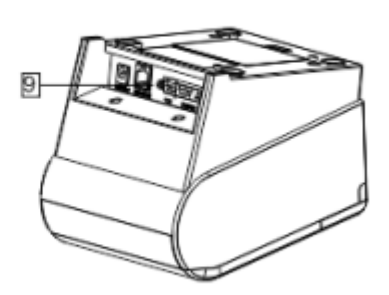

| 1 Power switch                     | 6 Mouth of paper out  |
|------------------------------------|-----------------------|
| 2 Cover of cutter                  | 7 Paper bin cover     |
| 3 Paper cover's opening button     | 8 Bottom of printer   |
| 4 Feed button                      | 9 Communication ports |
| 5 Indicator(Power/Error/Paper out) |                       |
|                                    |                       |

#### **Function instruction of components**

1) Power switch

Press "O" side to power off, press "I" side to power on.

2) Power indicator(green)

The indicator is on when power on, and it is off when power off.

3) Error indicator (Red)

Error indicator is on when it detects error. Such as: paper out, upper cover is open and cutter is stocked.

4) Paper indicator(red)

Paper out indicator is on when it detects the paper is out. Please put a new paper roll to printer inside then.

#### 3.2 Indicator and buzzer instruction

1) Function instruction of indicators and buzzer

| Name                                       | Status                        | Instruction                    |
|--------------------------------------------|-------------------------------|--------------------------------|
| Dower indicator (Dower)                    | On                            | Printer is power on            |
| Power indicator (Power)                    | Off                           | Printer is power off           |
| Emerindicator (Emer)                       | On Printer is in error status |                                |
| Error indicator (Error)                    | Off                           | Printer is in normal status    |
| Paper out indicator On Printer is in paper |                               | Printer is in paper out status |
| (Paper) Off                                |                               | Printer is in normal status    |

| Description        | Power Indicator | <b>Error Indicator</b> | Paper Indicator | Buzzer                    |
|--------------------|-----------------|------------------------|-----------------|---------------------------|
| Open printer cover | On              | On                     | On              | It rings 6 times by 1.5s. |
| Paper is enough    | On              | Off                    | Off             | Silent                    |
| Paper out          | On              | On                     | On              | It rings 3 times by 1.5s. |

**M** Note: Printer detects printer head temperature via thermal resistance. It will cut off print head power and stop printing if print head is overheat. The print head protection temperature is 80°C.

### **4** Printer installation

#### 4.1 Open the package

Please make sure everything is in good status when you open the package. Otherwise, please contact to distributor in time.

#### 4.2 Requirements of installation position

- 1) Put the printer on a stably place.
- 2) Let the printer far away from water, fire, and sunlight.
- 3) Avoid to put it on oscillatory and impassive place.
- 4) Make sure to connect printer with ground safety

#### 4.3 Connect to power adapter

- 1) Make sure the printer is power off.
- 2) Connect power adapter's DC output plug to the printer.
- 3) Connect power adapter's AC input plug to a power outlet.
- 4) Please be careful to operate correctly when plug out the plug of power cord to avoid damage.

#### 4.4 Connect Communication cables

- 1) Make sure the printer is power off.
- 2) Connect communication cable to the printer's port, and fix it with plug lag spike (or snap spring).
- 3) Connect communication cable to the other side host.

#### 4.5 Connect to cash drawer

- 1) Make sure the printer is power off.
- 2) Connect cash drawer to cash drawer port behind the printer.
- M Warning: The Voltage of cash drawer port is 24V. (It cannot connect to telephone cable.)

#### 4.6 Paper roll loading

#### **4.6.1 Printing paper type confirmation**

You can load paper roll to print after connecting power adapter and communication cables. Please make sure the printing paper type before printing. The default paper type is continuous thermal receipt paper.

#### 4.6.2 Loading or change paper roll

- 1) Power off the printer.
- 2) Slide or press paper roll storehouse button, and then open storehouse cover.

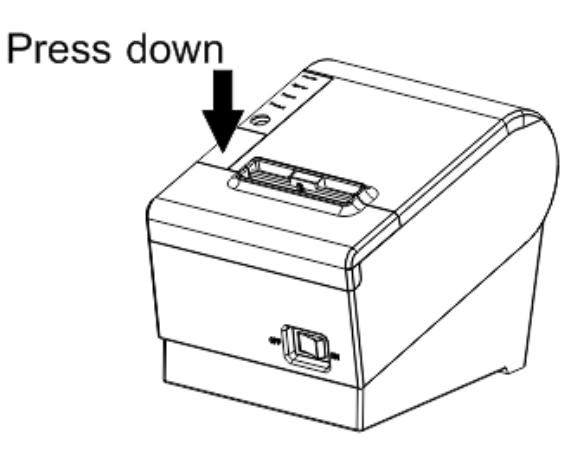

3) Draw out paper roll tap, and load paper roll as below.

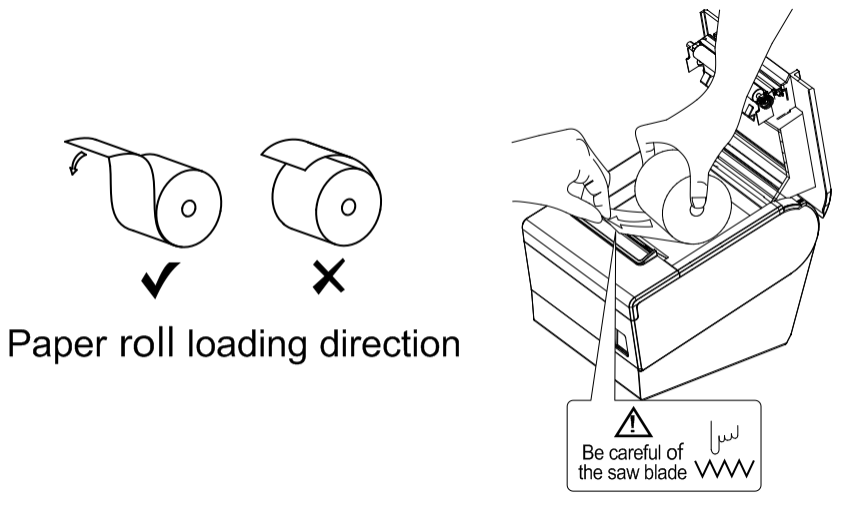

4) Draw out a printing paper, and leave some on the paper out month, then close the storehouse cover.

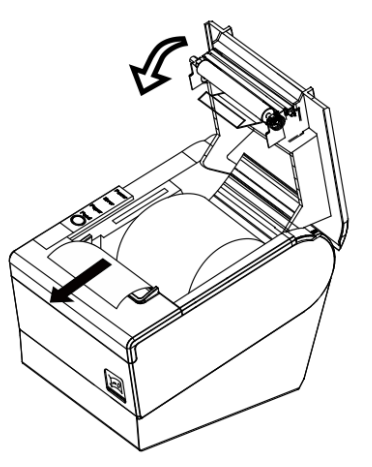

 $\triangle$  Warning: Please make sure the paper roll in tense status, if not, it maybe cause paper jam or other problems.

5) The status after paper loading

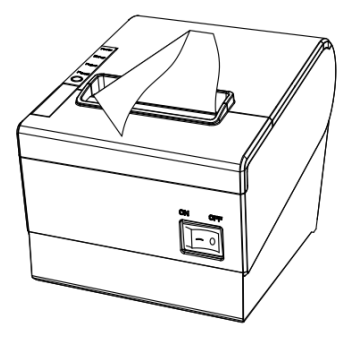

#### 4.7 Printing self-test page

- 1) Make sure the printer loaded paper roll correctly.
- 2) Press down [FEED] button and hold on, then power on the printer, the printer will print a self-test page.

#### 4.8 Set Ethernet port IP Address.

The printer's Ethernet IP address can be set directly via printer inserted web setting page. The operation steps are as below:

1. Connect printer and PC in a same Ethernet LAN.

2. Print a printer self-test page to get printer recent IP address (self-test page printing operation method refers to "4.7 printer self-test" instruction):

#### You can find the printer's IP address is same as 192.168.1.87 in self-test page "IP address: 192.168.1.87"

3. Set network card IP address in PC and printer IP address as different IP address in the same network segment.(Such as 192.168.1.xxx, xxx is a number among 1 to 254);

4. Please enter address "http://printer IP address" in browse of PC after making sure that printer connects with Ethernet.(e.g.: If printer IP address is "192.168.1.87", please enter "http://192.168.1.87"), then press Enter key,open Ethernet port setting page in browser as below:

| Ethernet port configura         | //192.168.1.172/<br>nti × | × 回                                                                                                    |  |  |
|---------------------------------|---------------------------|----------------------------------------------------------------------------------------------------|--|--|
| Ethernet WebConfig Version 1.00 |                           |                                                                                                    |  |  |
| Interface Status                | Configure<br>Interface    | E Settings for the Ethernet Interface .                                                                                |  |  |
| Configure Interface             | IP Add                    | ress:  DHCP Client: Fixed IP Address: Device IP Address 192.168.1.87 Subnet Mask 255.255.0 Gateway Address 192.168.1.1 |  |  |
| Reboot                          |                           | Restore Default Save Exit                                                                                              |  |  |

5. Click "Configure Interface" link in the left side, then enter the modified target IP and click "save" button to save setting. Click "Reboot" button to reset printer if you want the setting to take effect.

6. Enter the new IP address as the above step 4 procedure, and re-open printer Ethernet port setting web page, then click "Printer Status" link in the left side. And click "Printer Test Page" button to print self-test page, and check the IP Address contents in the self-test page is right or not.

### **5** Interface pin definitions

The printer has a cash drawer driver interface and many kinds of communication interfaces: USB and Ethernet ports. USB port and cash drawer interfaces are standard interfaces, and it has serial and parallel ports as optional.

#### 5.1 Parallel interface pin definition (DB25M)

| 1  | 13 |
|----|----|
| •  | •  |
| 14 | 25 |

| Number | Signal  | Function           | Number | Signal    | Function                           |
|--------|---------|--------------------|--------|-----------|------------------------------------|
| 1      | /STROBE | Gate. Low level is | 10     | /ACK      | Confirm. Low level is effective    |
|        |         | effective          |        |           |                                    |
| 2      | DATA0   | Data bit is 0      | 11     | BUSY      | Busy                               |
| 3      | DATA1   | Data bit is 1      | 12     | PE        | Paper out                          |
| 4      | DATA2   | Data bit is 2      | 13     | SEL       | Choose                             |
| 5      | DATA3   | Data bit is 3      | 14     | /AUTOFEED | Change line automatically. Low     |
|        |         |                    |        |           | level is effective                 |
| 6      | DATA4   | Data bit is 4      | 15     | /ERROR    | Error. Low level is effective      |
| 7      | DATA5   | Data bit is 5      | 16     | /INIT     | Initialize. Low level is effective |
| 8      | DATA6   | Data bit is 6      | 17     | /SELIN    | Choose input. Low level is         |
|        |         |                    |        |           | effective                          |
| 9      | DATA7   | Data bit is 7      | 18-25  | GND       | Ground wire                        |

#### 5.2 USB interface pin definition (standard B type female base)

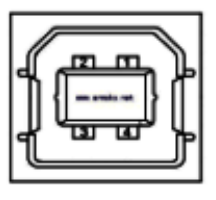

#### 1) Pin definition

| Pin Number | Signal name | Typical wire color |
|------------|-------------|--------------------|
| 1          | VBUS        | Red                |
| 2          | D-          | White              |
| 3          | D+          | Green              |
| 4          | GND         | Black              |

#### 5.3 Power interface pin definition (MPC-3-001B)

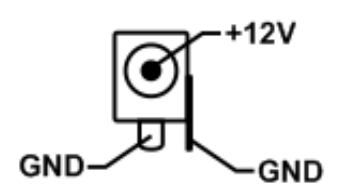

1) Pin definition

| Pin number | Signal name |
|------------|-------------|
| 1          | +12V        |
| 2          | GND         |
| 3          | GND         |

#### 5.4 Cash drawer interface pin definition (RJ11-6P6C)

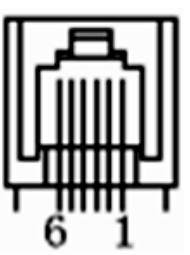

 Electrical specification Driver voltage: DC12V Driver current: Max. 0.8A (within 510ms) Cash drawer status tests signal: "L" = 0∼0.5 V ; "H" = 3∼5 V
 Cash drawer interface socket uses RJ-11 6P type connector;

#### 3) Interface signal definition

| Pin number | Signal   | function                            |  |
|------------|----------|-------------------------------------|--|
| 1          | FG       | Printer cover                       |  |
| 2          | DRAWER 1 | Cash drawer 1 driver signal         |  |
| 3          | DRSW     | Cash drawer status detection signal |  |
| 4          | VDR      | Cash drawer driver power            |  |
| 5          | DRAWER 2 | Cash drawer 2 driver signal         |  |
| 6          | GND      | Common ground circuit               |  |

#### A Notes:

- 1) Prohibit socket with power to pull out communication wire plug.
- 2) Please avoid to parallel with strong power when wring communication cables.
- 3) Communication cables use with shielded cables.

#### 5.5 Serial port pin definition (DB9F)

Printer serial port is compatible with RS-232, the interface socket is DB9 female socket.

User can check interface setting status via printing setting self-test page. Printer default serial interface is set as: baud rate 19200bps, 8 bit data bits, no parity,1 bit stop bit, and the handshakes method is DTR/DSR.

| Pin number | Definition |
|------------|------------|
| 1          | CD         |
| 2          | TD         |
| 3          | RD         |
| 4          | DSR        |
| 5          | GND        |
| 6          | DTR        |
| 7          | CTS        |
| 8          | RTS        |
| 9          | RI         |

### 5.6 Ethernet interface pin definition (RJ45)

| Pin number | Definition |
|------------|------------|
| 1          | TX+        |
| 2          | TX-        |
| 3          | RX+        |
| 4          | n/c        |
| 5          | n/c        |
| 6          | RX-        |
| 7          | n/c        |
| 8          | n/c        |

### **6** Faults handling

Please refer to the methods as below when printer can't work normally. Please contact your supplier directly if it still can't work normally.

#### 6.1 Printer does not work

| Problems                          | Probably reasons          | Solutions                                 |
|-----------------------------------|---------------------------|-------------------------------------------|
| The Power indicator is not light. | Printer is not power on.  | Power on printer                          |
| Printer does not work             | Printer switch is not on. | Press down the "O" side of printer button |
|                                   | PCB is damaged            | Contact with agents or factory directly   |

#### 6.2 Indicator error and buzzer warning

| Problems                                                                                          | Probably reasons                           | Solutions                                                                     |  |
|---------------------------------------------------------------------------------------------------|--------------------------------------------|-------------------------------------------------------------------------------|--|
| Paper indicator is on constantly<br>Buzzer warns                                                  | Paper maybe out                            | Load a new paper roll                                                         |  |
| Paper out indicator light is on<br>constantly<br>Error indicator is on constantly<br>Buzzer warns | Paper roll warehouse cover<br>maybe lit up | Close paper roll warehouse cover correctly                                    |  |
| Error indicator is blinking<br>Buzzer warns                                                       | Print head is overheated                   | Power off printer power, and wait that print head temperature returns normal. |  |
|                                                                                                   | Voltage is too high                        | Use assigned voltage to print                                                 |  |
|                                                                                                   | Voltage is too low                         | Use assigned voltage to print                                                 |  |

#### 6.3 Problems when it is printing

| Problems                 | Probably reasons                       | Solutions                                 |
|--------------------------|----------------------------------------|-------------------------------------------|
| Color strips occur on    | Paper maybe out                        | Load a new paper roll.                    |
| the paper                |                                        |                                           |
| Printing is not clear or | Paper roll loading incorrectly         | Check paper roll loading correctly or not |
| have dirty spots         | Paper can't meet the requirements      | Use the recommended thermal paper         |
|                          | Print head or printer rubber roller is | Clean print head or printer rubber roller |
|                          | dirty                                  |                                           |
|                          | Printing density sets too light        | Increase printing density to satisfy the  |
|                          |                                        | requirements.                             |
| Paper can output         | Paper jam                              | Open upper cover or check paper feed      |
| normally                 |                                        | channel to get to know paper jam.         |
| Vertical printing        | Print head or printer rubber roller is | Clean print head or printer rubber roller |
| contents get lost        | dirty                                  |                                           |
|                          | Print head error                       | Contact supplier or factory directly      |

#### 6.4 Problems when cutting paper

| Problems                                         | Probably reasons                              | Solutions                                                                                     |
|--------------------------------------------------|-----------------------------------------------|-----------------------------------------------------------------------------------------------|
| Cutter blocked or cutter does not returned back. | Cutter is worn or cannot cut paper completely | Change cutter                                                                                 |
|                                                  | Turbine and worm are worn                     | Change turbine and worm                                                                       |
|                                                  | Motor is burned-out                           | Change motor                                                                                  |
|                                                  | Too many paper scraps                         | Eliminate scraps between all the spare parts.                                                 |
| Cutting paper is not so good.                    | Cutter month is worn or paper is too thick    | Change cutter                                                                                 |
| Paper jam                                        | The head piece is overheated                  | Reduce driver head piece heating power                                                        |
|                                                  | Driver moves too fast                         | Adjust the printing speed to allowable specification of TPH.                                  |
|                                                  | Paper feeds position is not right             | Put in the paper channel between rubber covered roller and TPH to Make paper parallel with it |

#### 6.5 Paper jam and cutter retraction troubles removal

Please power off if it is paper jam, and eliminate paper jam in correct method.

- 1. Press the paper cover and open it to eliminate paper jam. Then re-install paper roll to power on.
- 2. Please use the method as below if step 1 cannot open paper cover:

### **A**Warning: Do not open the paper roll warehouse cover forcibly when you cannot open it normally if it is paper jam, which to avoid damaging the printer.

- 1) Make sure the printer power is off.
- 2) Take off the cutter adjusting cover in vertical direction as photo.
- 3) Adjust paper-cutter to make the cutter set back to print mechanism completely as photo direction
- 4) Open paper cover and eliminate paper jam.
- 5) Install cutter adjusting cover vertically down.
- 6) Re-loading paper, close the paper cover and then power on.

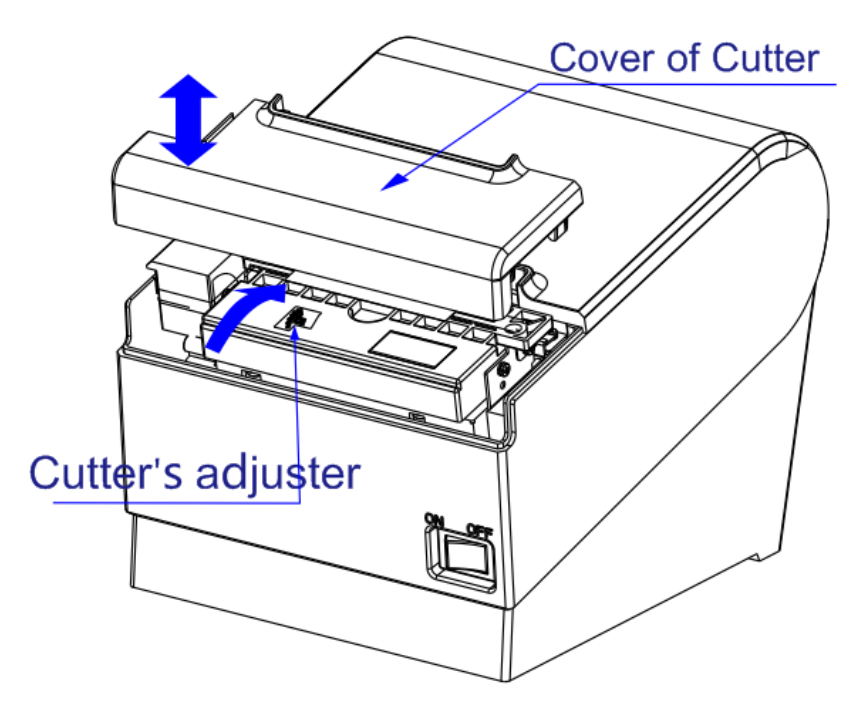